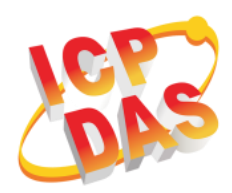

## **PMC-224x Quick Start**

v1.1, May 2019

### **Supported Models**

- ► PMC-2241M
- ► PMC-2246M

### **Technical Support**

- PMC-224x User Manual and Firmware:
  - http://pmms.icpdas.com/en/download.html
  - ftp://ftp.icpdas.com/pub/cd/pmc\_cd/pmc-224x/
- PMC-224x Official Website:
  - http://pmms.icpdas.com/en/PMC.html

### What's in the box?

The package includes the following items:

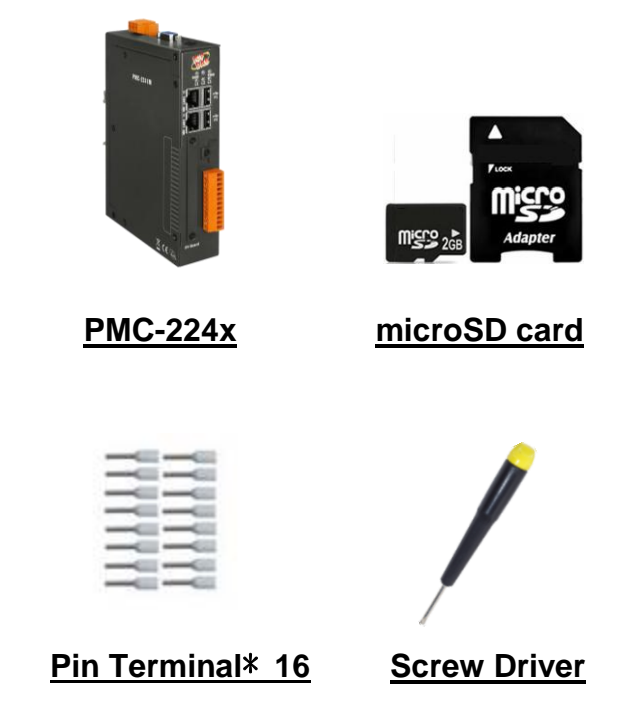

## **1** Configuring the Boot Mode

Before starting PMC-224x at the first time, be sure that the switch is placed in the "0" position.

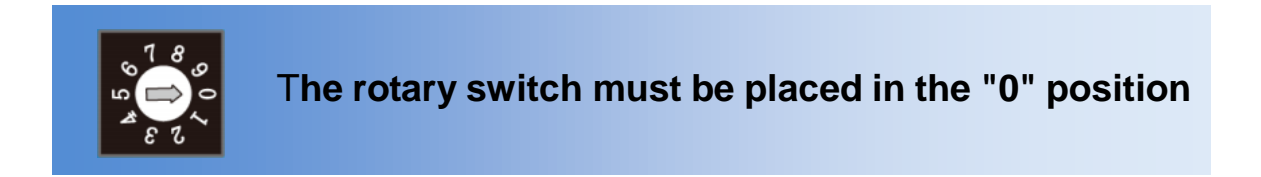

## **2** Connect to PC, Network and Power

The PMC-224x is equipped with an RJ-45 Ethernet port for connection to an Ethernet hub/switch and PC. You can also link directly the PMC-224x to PC with an Ethernet cable.

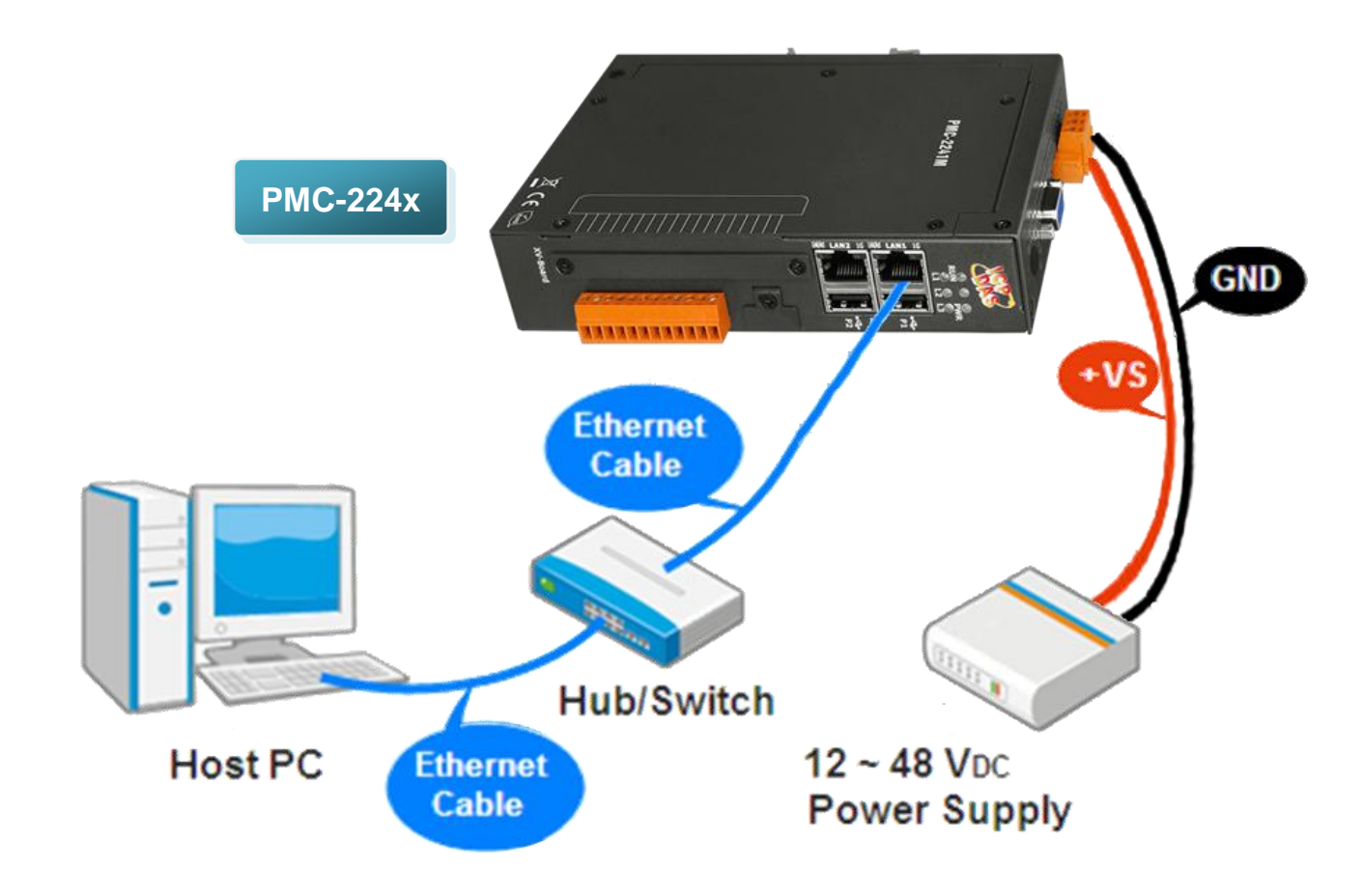

# **3** Using Browser to Assign a New IP

The PMC-224x is an Ethernet controller, which comes with a default IP setting; therefore, you must first assign a new IP setting to the LAN1 port of PMC. The factory default IP settings of PMC are as follows:

| ltem        | Default                              |
|-------------|--------------------------------------|
| IP Address  | 192.168.255.1                        |
| Subnet mask | 255.255.0.0                          |
| Gateway     | 192.168.0.1                          |
| DNS Server  | 8.8.8.8 (Default: Google DNS Server) |

Follow the following steps for PMC-224x new IP setting:

Step1: Change the PC's IP setting as following.

- IP: 192.168.255.10
- Subnet mask: 255.255.0.0
- Gateway address: 192.168.0.1

Step2: Make sure the PC and PMC(LAN1) is connecting through Ethernet.

- Step3: Open a PC side browser, and type in the URL address (<u>http://192.168.255.1</u>) of the PMC to connect the Web Server in PMC.
- Step4: Use default Administrator password "Admin" to login the system.

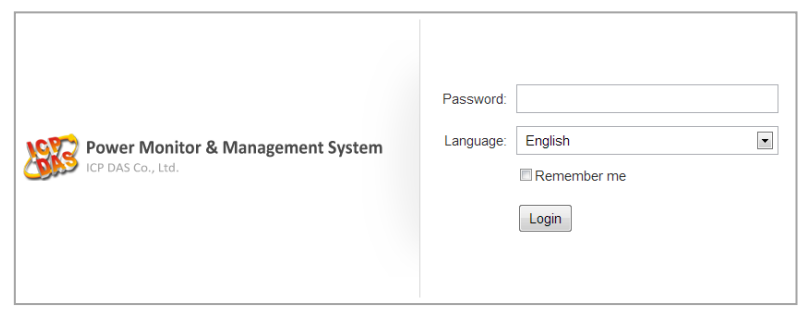

Step5: Please follow the sequence [System Setting]  $\rightarrow$  [Network Setting]  $\rightarrow$  [Network Setting(LAN1)] to change the IP setting of PMC.

| Power Monit                   | or & Management System                                                                               | PMC-5151 📄 🗟 🛃                                   |
|-------------------------------|----------------------------------------------------------------------------------------------------|--------------------------------------------------|
| Main Page System Settin       | ng Meter / Module Setting Logger Setting Advanced Sett                                               | © 108.8 MB Dinstant Message<br>ing Rules Setting |
| System Setting Network Settin | Network Setting(LAN1)                                                                                | 7                                                |
| Security Setting              | 192         168         100         31           "Mask         255         255         255         0 | <br>]                                            |
| Other Setting                 | *Gateway 192 . 168 . 100 . 254                                                                       |                                                  |
|                               |                                                                                                    |                                                  |

Step6: After complete the IP setting, please save it, and then the new IP setting will take effect.

## **4** Go to PMC-224x Web Site for Power Management

Please follow the steps below to build a power monitoring and management applications with ICP DAS PMC-224x & Power Meter.

#### Step 1: Open a browser, and type in the URL address of the PMC

Open a browser and type in the URL address(The new IP setting) of the PMC in the address bar. Make sure the IP address is accurate.

#### Step 2: Get on the PMC web site

Get on the PMC web site. Complete the PMC setting in the order:  $[Login] \rightarrow [System Setting] \rightarrow [Meter / Module Setting] \rightarrow [Rule Setting] \rightarrow [Save] for a power monitoring and management application.$ 

|                                                        |                                           |                                                        |                                                |                                                                 |                                                            | 2721                                                                                  | AMB DI                                                               | Inctant Maco                                           |
|--------------------------------------------------------|-------------------------------------------|--------------------------------------------------------|------------------------------------------------|-----------------------------------------------------------------|------------------------------------------------------------|---------------------------------------------------------------------------------------|----------------------------------------------------------------------|--------------------------------------------------------|
|                                                        |                                           |                                                        |                                                |                                                                 |                                                            | <b>N B B B B B B B B B B</b>                                                          |                                                                      | moture most                                            |
| Main Page System Setting                               | Meter / Module                            | Setting Lo                                             | gger Setting                                   | Advanced Setti                                                  | ing Rules Sett                                             | ing                                                                                   |                                                                      |                                                        |
| ain Page                                               |                                           |                                                        |                                                |                                                                 |                                                            |                                                                                       |                                                                      |                                                        |
| Power Meter Information                                | Power Da                                  | ata Overv                                              | view                                           |                                                                 |                                                            |                                                                                       |                                                                      |                                                        |
| Power Data Information                                 | Deves                                     | - 0115                                                 | •                                              |                                                                 |                                                            |                                                                                       |                                                                      |                                                        |
| Realtime Chart                                         | Power Dat                                 | a Classificat                                          | ion                                            |                                                                 |                                                            |                                                                                       |                                                                      |                                                        |
| Historical Chart                                       | Dat                                       | a Classificati                                         | on1                                            | Data Class                                                      | sification2                                                | Dat                                                                                   | ta Classifica                                                        | ation3                                                 |
| listorical orian                                       |                                           |                                                        |                                                |                                                                 |                                                            |                                                                                       |                                                                      |                                                        |
| Estada el Data Das est                                 | V                                         |                                                        | -                                              | 1                                                               | -                                                          | kW                                                                                    |                                                                      | -                                                      |
| Historical Data Report                                 | V                                         |                                                        | •                                              | 1                                                               | •                                                          | kW                                                                                    |                                                                      | •                                                      |
| Historical Data Report<br>I/O Information              | V                                         |                                                        | •                                              | 1                                                               | •                                                          | kW                                                                                    |                                                                      | •                                                      |
| Historical Data Report<br>I/O Information<br>Event Log | V<br>Power Me                             | ters                                                   |                                                | 1                                                               | ×                                                          | kW                                                                                    |                                                                      |                                                        |
| Historical Data Report<br>I/O Information<br>Event Log | V<br>Power Me                             | ters                                                   | Connection                                     | status 🔘                                                        | PM-31 <sup>-</sup>                                         | KW                                                                                    | Connectio                                                            | •n status (                                            |
| Historical Data Report<br>I/O Information<br>Event Log | V<br>Power Me                             | ters<br>12<br>V                                        | Connection                                     | status O                                                        | PM-31                                                      | 14 V                                                                                  | Connectio                                                            | n status (                                             |
| Historical Data Report<br>/O Information<br>Event Log  | V<br>Power Me                             | ters<br>12<br>V<br>105.411                             | Connection I 0.000                             | I           status           kW           0.000                 | PM-31     Loop     Loop 1                                  | kW<br>14<br>V<br>105.412                                                              | Connectio<br>I<br>20.895                                             | n status (<br>kW<br>1.459                              |
| Historical Data Report<br>/O Information<br>Event Log  | V<br>Power Me<br>Loop<br>Loop 1<br>Loop 2 | ters<br>12<br>V<br>105.411<br>105.399                  | Connection<br>1<br>0.000<br>13.835             | I           status           kW           0.000           0.960 | PM-31     Loop     Loop 1     Loop 2                       | kW<br>14<br>V<br>105.412<br>105.412                                                   | Connectio<br>I<br>20.895<br>13.892                                   | n status (<br>kW<br>1.459<br>0.975                     |
| Historical Data Report<br>I/O Information<br>Event Log | V<br>Power Me<br>Loop<br>Loop 1<br>Loop 2 | ters<br>12<br>V<br>105.411<br>105.399<br>Detailed info | Connection<br>I<br>0.000<br>13.835<br>ormation | I                                                               | PM-31     Loop     Loop 1     Loop 2     Loop 3            | kW<br>V<br>105.412<br>105.412<br>105.416                                              | Connectio<br>I<br>20.895<br>13.892<br>20.612                         | n status (<br>kW<br>1.459<br>0.975<br>1.444            |
| Historical Data Report<br>/O Information<br>Event Log  | V<br>Power Me                             | ters<br>12<br>V<br>105.411<br>105.399<br>Detailed info | Connection<br>I<br>0.000<br>13.835<br>ormation | I                                                               | PM-31     Loop     Loop 1     Loop 2     Loop 3     Loop 4 | kW<br>14<br>V<br>105.412<br>105.412<br>105.416<br>105.416                             | Connectio<br>I<br>20.895<br>13.892<br>20.612<br>13.793               | • n status (<br>kW<br>1.459<br>0.975<br>1.444<br>0.967 |
| Historical Data Report<br>/O Information<br>Event Log  | V<br>Power Me                             | ters<br>12<br>V<br>105.411<br>105.399<br>Detailed info | Connection<br>I<br>0.000<br>13.835<br>ormation | I                                                               | PM-311 Loop Loop 1 Loop 2 Loop 3 Loop 4                    | kW<br>14<br>V<br>105.412<br>105.412<br>105.416<br>105.416<br>105.416<br>Detailed info | Connectio<br>I<br>20.895<br>13.892<br>20.612<br>13.793<br>rrmation Q | • n status (<br>kW<br>1.459<br>0.975<br>1.444<br>0.967 |
| Historical Data Report<br>//O Information<br>Event Log | V<br>Power Me                             | ters<br>12<br>V<br>105.411<br>105.399<br>Detailed info | Connection<br>I<br>0.000<br>13.835<br>rrmation | I                                                               | PM-311 Loop Loop 1 Loop 2 Loop 3 Loop 4                    | KW<br>105.412<br>105.412<br>105.412<br>105.416<br>105.416<br>105.416<br>Detailed info | Connectio<br>I<br>20.895<br>13.892<br>20.612<br>13.793<br>rmation Q  | ■ status (<br>kW<br>1.459<br>0.975<br>1.444<br>0.967   |

#### Step 3: For more detail information, please refer to PMC-224x User Manual